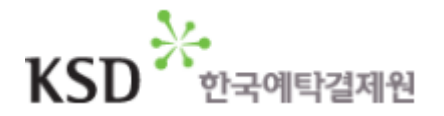

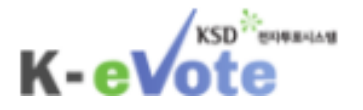

## 전자투표 매뉴얼 (주주용)

http://evote.ksd.or.kr

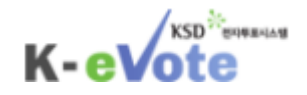

### 차 례

1. 로그인

- 2. 전자투표 행사
- 3. 전자투표 행사 내역 조회
- 4. 주주총회 결과 조회

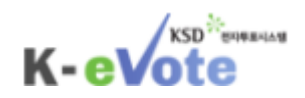

### 1. 로그인

KSD

K-eVote

1. 로그인- (1) 주주버튼 클릭

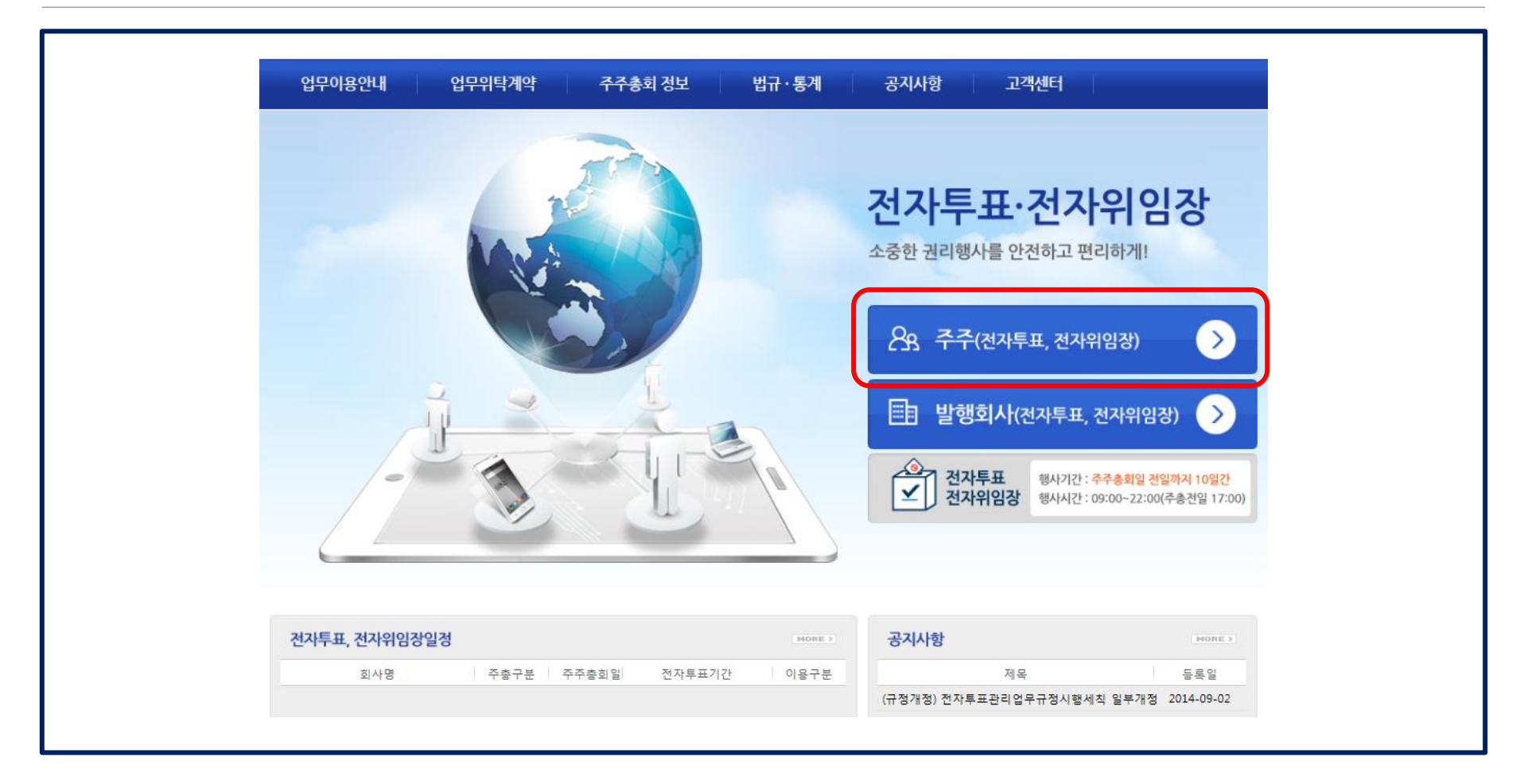

#### 1-(1) 전자투표•전자위임장 홈페이지(<u>http://evote.ksd.or.kr</u>) \_\_\_\_\_에서 '주주'버튼을 클릭합니다.

1. 로그인- (2) 공인인증서 로그인

| CATER CATAPOSOSE         миз       Факи Париа         миз       Факи Париа         Маки Париа         Маки Париа         Париа         Маки Париа         Париа         Париа         Париа         Париа         Париа         Париа         Париа         Париа         Париа         Париа         Париа         Париа         Париа         Париа         Париа                                                                                                            | 업무이용안내 업무위탁계익 | · 주주총회 정보 법규·통계 공지사항 고객센터                                                                                                    |
|----------------------------------------------------------------------------------------------------|---------------|----------------------------------------------------------------------------------------------------|
| 전지투표, 전기위임302027         전시투표, 전기위임302027         전시후 전 전감         전시후 전감         전시후 전감         전시후 전감         전시후 전감         전시후 전감         전시후 전감         전가 전감         전가 전감         전가 전감         전가 전감         전가 전감         전가 전감         전가 전감         전가 전감         전감                                                                                                    | G             | $\varkappa$                                                                                                    |
| 전가투표, 전가위임장일정         회사형       주승규감         회사형       주승규감         회사형       주승규감         회사형       주승규감         회사형       주승규감         회사형       주승규감                                                                                                    | 3             | 인증서 선택 (Ver 9.9.1.9) 저 가 트 표· 전 자 위 임 장                                                                                                    |
| 전자투표, 전자위암장일경         회사형       중승규관             회사형       중승규관             회사형       중승규관관             지원       민준             지원       민준                                                                                                    |               | SignKorea><br>(주)코스플 공인인중센터                                                                                                    |
| 전자투표, 전자위임장일정         회사명       주충구         회사명       주충구             회사명       주충구             지역       주충구             회사명       주충구             회사명       주충구                                                                                                    |               | 대체별 인증서 정보 [미미지를 클릭하세요] 자투표, 전자위임장)                                                                                                    |
| 사업자명       만료일       정책등급       발급기관         ····································                                                                                                    | J U B         | 비교 · · · · · · · · · · · · · · · · · · ·                                                                                                    |
| 전자투표, 전자위임장일정         회사명       주충구감         회사명       주충구감         회사명       주충구감         회사명       주충구감                                                                                                    | ((L* 14 K O   | 가입자명         만료일         정책등급         발급기관           교         2015-12-15         범용(개인)         KICA         행사기간: 주주총회일 전일까지 10일간           내장         행사기간: 09:00-22:00(주총적임 17:00)         KICA         비장 |
| 전자투표, 전자위임장일정       □ 모든 인증기관<br>인증서를 검색       인증서 비밀번호       □       □       □       □       □       □       □       □       □       □       □       □       □       □       □       □       □       □       □       □       □       □       □       □       □       □       □       □       □       □       □       □       □       □       □       □       □       □       □       □       □       □       □       □       □       □       □       □       □       □       □       □       □       □       □       □       □       □       □       □       □       □       □       □       □       □       □       □       □       □       □       □       □       □       □       □       □       □       □       □       □       □       □       □       □       □       □       □       □       □       □       □       □       □       □       □       □       □       □       □       □       □       □       □       □       □       □       □       □       □       □       □       □       □ |               |                                                                                                    |
| 전자투표, 전자위임장일정     한 영제 등 검색     안 증서 비밀번호     (대소문자구분)     ▲       회사영     주충구감     ▲     ▲     ▲       취소(닫기)     내용보기     안 증서 선택(확인)     리업무규정시행세칙 일부개정 2014-09-02                                                                                                    | <b>4</b>      |                                                                                                    |
| 회사양 수중구점 수중구점 수중구점 취소(닫기) 내용보기 인증서 선택(확인) 리업무규정시행세칙 일부개정 2014-09-02                                                                                                    | 전자투표, 전자위임장일정 | 인종사 비밀번호 : [ [ [ 인종사 제검색 (대소문자구분) : ]                                                                                                    |
|                                                                                                    | 회사병 수종구원      | 취소(닫기)         내용보기         인증서 선택(확인)         리업무규정시행세칙 일부개정 2014-09-02                                                                                                    |

KSD

K-eVote

#### 1-(2) 범용 또는 증권용 공인인증서를 선택한 후, 비밀번호를 입력합니다. (은행용 공인인증서는 이용불가)

※ 공인인증서 용도 확인방법 : 1. <u>www.signkorea.com</u> 접속 2. 인증서관리 클릭
 3. 인증서내용보기 클릭 4. 범용(개인),범용(법인),전용(증권)에 해당해야 적합
 ※ 이미 등록이 된 주주는 2-(1)로 이동

| 1-(3) | 전자투표를 처음 이용하는 주주는 공인인증서등록화면으로   | I         |
|-------|---------------------------------|-----------|
| 1     | 넘어가게 되며, 주민등록번호를 입력하고 '공인인증서조회' |           |
|       | 버튼을 클릭하여 공인인증서 등록을 해야 합니다.      | <br> <br> |
|       |                                 |           |

| 업무이용안내 업무위탁계약                                          | Y │ <del>주주종</del> 회 성보 │ 법규・통계 │ 공시                  | 사양 고객센터                          |
|--------------------------------------------------------|-------------------------------------------------------|----------------------------------|
| 공인인증서등록                                                |                                                       | ~~~~~~ 인민증서동록                    |
| 주민(사업자)등록번호                                            | 공인인증서조회                                               |                                  |
| 상에서의 인감증명서에 해당하는 공인인증서로<br>하요(증권) 공인인증서를 받고(최소 1히) 받으실 | 만 서비스를 이용할 수 있도록 하고 있습니다. 공인인증서는 모든 공인인증<br>! 수 있습니다. | 증기관이 발급한 범용공인인증서 또는 코스콤이 발급한 용도제 |
| 한국(상전) 이번한국가를 걸립(세수·제) 한구걸                             |                                                       |                                  |
|                                                        |                                                       |                                  |

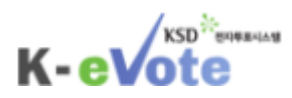

|    |    | KSD       | 전자루프리스템 |
|----|----|-----------|---------|
| К- | eV | <b>ot</b> | e       |

|       | 업무이용안내           | 업무위탁계약 | <del>주주총</del> 회 정보 | 법규・통계         | 공지사항   | 고객센터    |           |      |
|-------|------------------|--------|---------------------|---------------|--------|---------|-----------|------|
|       | 개인정보 등록          |        |                     |               |        |         | ☆>개인정보 등록 |      |
|       | • 성명             |        |                     |               |        |         |           |      |
|       | 주민등록번호           |        |                     |               |        |         |           |      |
|       | e-mail주소         |        |                     |               |        |         |           |      |
|       | 전화번호             |        |                     |               |        |         |           |      |
|       | 휴대전화             |        |                     |               |        |         |           |      |
|       | •는 필수 입력 항목 입니다. |        |                     |               |        |         | 확인        |      |
|       |                  |        |                     |               |        |         |           |      |
|       |                  |        |                     |               |        |         |           |      |
|       |                  |        |                     |               |        |         |           |      |
|       |                  |        |                     |               |        |         |           |      |
|       |                  |        |                     |               |        |         |           |      |
|       |                  |        |                     |               |        |         |           |      |
|       |                  |        |                     |               |        |         |           |      |
|       |                  |        |                     |               |        |         |           |      |
|       |                  |        |                     |               |        |         |           |      |
| ⊥-(4) | 공인인증서            | 들 등록व  | 하면, 개인              | <u>.</u> 정보 - | 등록 페   | 이지로     | 넘어가게      | 되며,  |
|       | 개이저ㅂ르            | 이려하    | . '화이'              | ╫트은           | 크리하    | LIFE    |           |      |
|       | ~                |        |                     | 기근 김          | 278    |         |           |      |
|       | ※ email주소는       | 전자투표·전 | 현자위임장형              | 방사시작 [        | 및 종료 일 | 알림 등 정. | 보전달수단으    | 로 활용 |
|       | 됩니다.             |        |                     |               |        |         |           |      |
|       |                  |        |                     |               |        |         |           |      |

#### 1-(5) 팝업창이 뜨면, 이용약관 및 개인정보처리취급방침, 개인정보수집이용에 관한 동의서를 확인하고 '동의' 버튼을 클릭합니다.

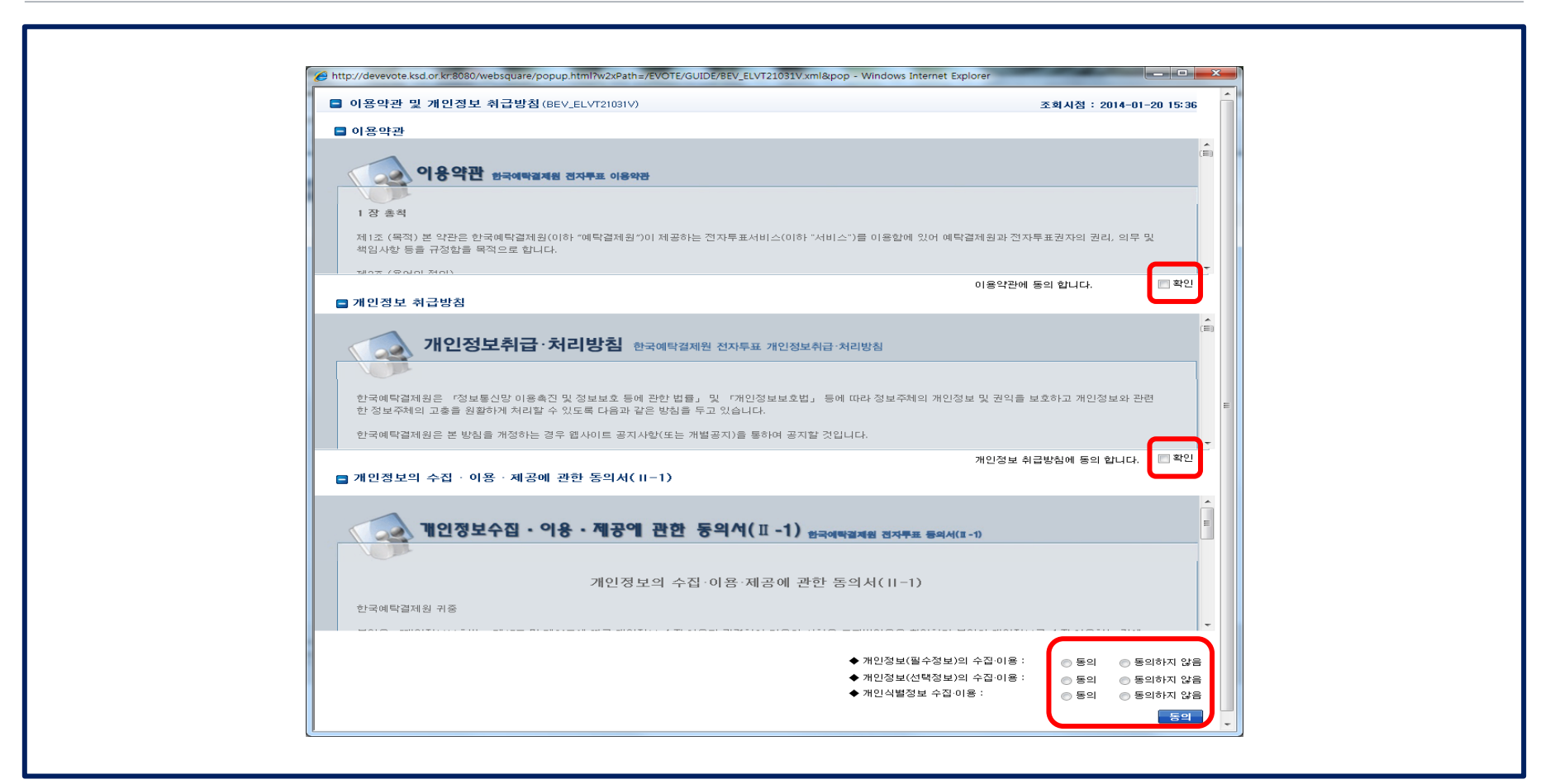

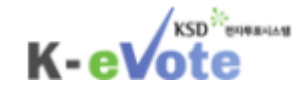

### 1-(6) 홈페이지 첫 화면으로 넘어가서 '주주'버튼을 클릭하고 다시 한 번 공인인증서 로그인 절차를 거치면 로그인이 완료됩니다.

| 업무이용안내 업무위탁계약 | · 주수종회 정보 법규·통계 공지사항 고객센터 · · · · · · · · · · · · · · · · · · ·                                |
|---------------|------------------------------------------------------------------------------------------------|
|               | 신축서 선택 (Ver 9.9.1.9)<br>Creat Kenner                                                           |
|               | SIGNKOREA*<br>(주)코스플 공인인중센터<br>매체별 인증서 정보 [이미지를 클릭하세요]<br>···································· |
| T U B         | · · · · · · · · · · · · · · · · · · ·                                                          |
|               | ☞ 양 2015-12-15 범용(개인) KICA  행사기간: 주주총회일 전일까지 10일간 행사시간: 09:00-22:00(주총전일 17:00)                |
| 전자투표, 전자위임장일정 | □ 모든 인증기관<br>인증서를 검색<br>□ 인증서 재검색 (대소문자구분) : □ · · · · · · · · · · · · · · · · · ·             |
| 의사병 수종구용      | 체숙         등록일           취소(닫기)         내용보기         인증서 선택(확인)                                |

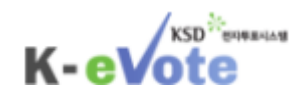

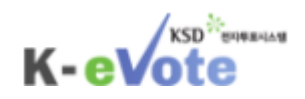

# 2. 전자투표 행사

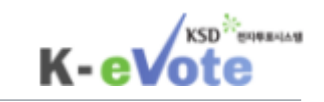

#### 2. 전자투표행사- (1) 전자투표 행사 페이지

| <u>_</u>         | <u> 프롤로그</u> 공통업무                     | 전자투표행사 전지                                                                     | 위임장 수여                    | <del>주주총</del> 회결과 | 고객센터              |                                   |           |
|------------------|---------------------------------------|-------------------------------------------------------------------------------|---------------------------|--------------------|-------------------|-----------------------------------|-----------|
| 전자               | 투표 행사                                 | <ul> <li>▶ 전자투표 행사</li> <li>▶ 전자투표 행사내역 조회</li> <li>▶ 의결권 불통일행사 신청</li> </ul> |                           |                    | <sub>축</sub> > 전7 | 가두프 행사 > 전자투표 행사                  |           |
|                  | 회사명                                   | 전자투표시작일                                                                       | 전자투표종료일                   | 주주총회일              | 의결권상              | 세내역                               |           |
| 한                |                                       | 2015-01-06 09:00:00                                                           | 2015-01-15 17:00:00       | 2015-01-16         | 8                 | 주 전자투표행사                          |           |
| 엘                |                                       | 2015-01-06 09:00:00                                                           | 2015-01-15 17:00:00       | 2015-01-16         | 8                 | 주 전자투표행사                          |           |
| 엘                |                                       | 2015-01-10 09:00:00                                                           | 2015-01-19 17:00:00       | 2015-01-20         | 16                | 주 전자투표행사                          |           |
|                  |                                       |                                                                               |                           |                    |                   |                                   |           |
| (1) 로그           | 인이 완료                                 | 로되면, 자동                                                                       | <u>등으로</u> '              | 전자                 | 투표 행              | 사' 페이                             | 지         |
| 넘어               | 갑니다. 즼                                | 혹은 '전자특                                                                       | ┗표행시                      | ㅏ'메누               | ┍에서 ′̈́           | 전자투표                              | 행         |
| 하모               | 으 서태청                                 | · <u> </u>                                                                    | ᆡᆮᅲᅕ                      |                    | 에드 처성             |                                   | י<br>וד ו |
| Ϋ́Τ              | 글 신택법                                 | 실니니다. (신/                                                                     | 시 수 표 영                   |                    | 끼는 열외             | 건경의 콜                             | [/]       |
| 하지               | 만, 전자위                                | 임장 수여시0                                                                       | ㅔ는 철회                     | ·변경                | 이 가능힡             | 남니다.)                             |           |
| ※ 해딩<br>없습<br>수여 | 낭 주주총회에 대<br>済니다. 따라서 ′≀<br>녂내역′에서 해당 | 하여 이미 전자위'<br>전자투표행사' 페이<br>'사항을 확인할 수                                        | 임장을 수여<br> 지에 해당<br>있습니다. | 한 경우, 7<br>주주총회    | 던자투표를 경<br>가 표시되지 | 등복적으로 행시<br>않으며, '전자 <sup>:</sup> | ∤할<br>위임  |

#### 2-(2) 빨간 네모칸에 해당하는 부분을 클릭하면 의결권 상세내역을 조회할 수 있습니다. 의결권 제한내역이 있는 경우, 의결권 제한내역 '보기' 버튼이 활성화되며, 이를 클릭하여 제한내역을 확인할 수 있습니다.

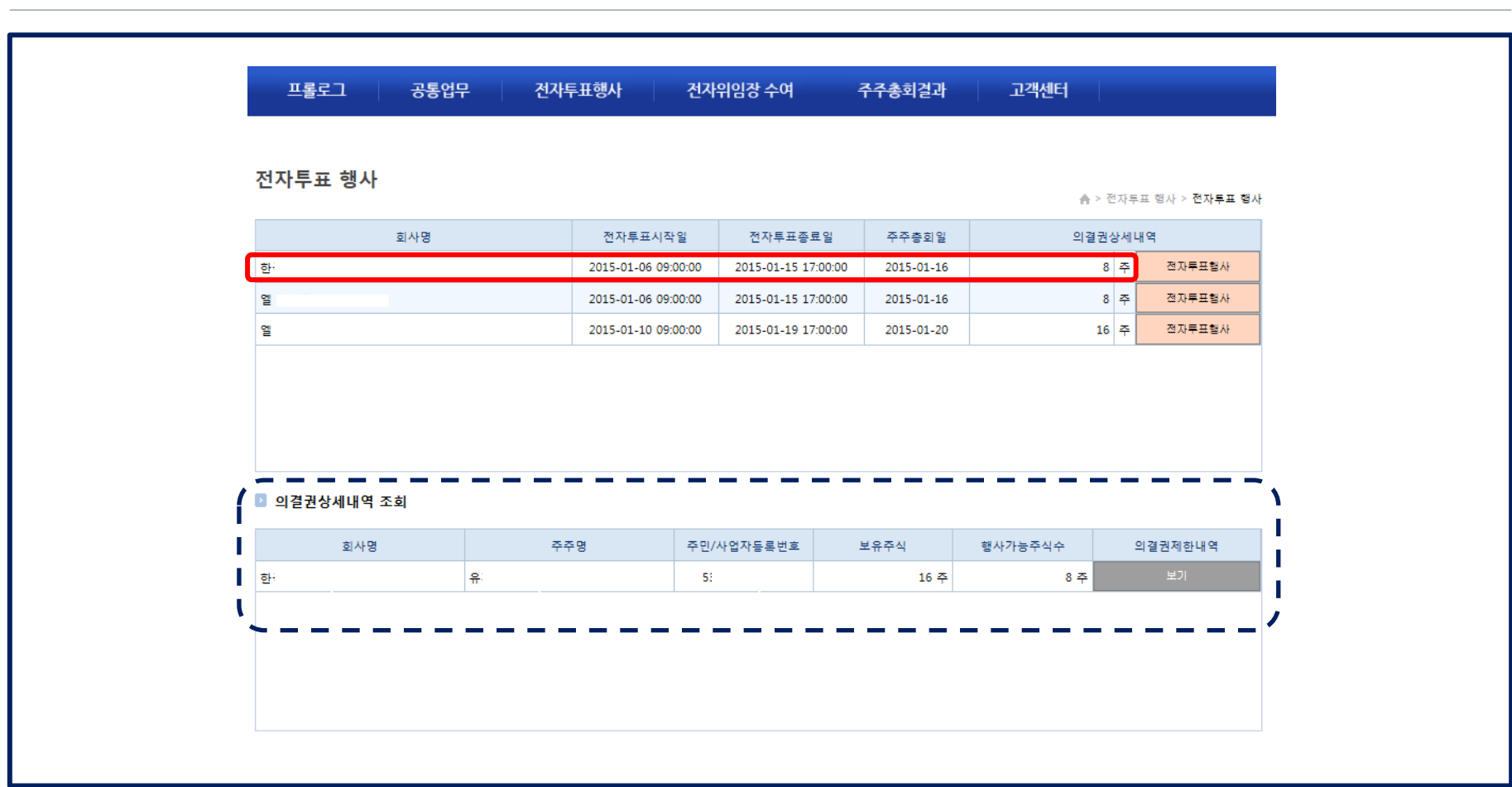

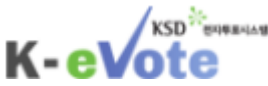

### 2-(3) 의결권 상세내역을 확인하였으면, '전자투표행사' 버튼 을 클릭하여 페이지를 이동합니다.

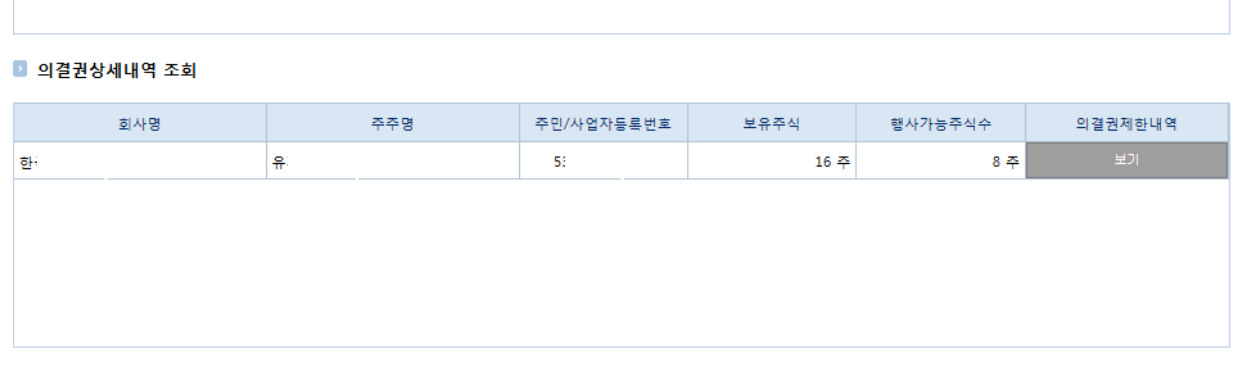

| 회사명 전자투표시작일 전자투표증료일 주주종회일 의결권상세내역<br>하 2015-01-06 09:00:00 2015-01-15 17:00:00 2015-01-16 8 주 전자투 |      |
|---------------------------------------------------------------------------------------------------|------|
| 하 2015-01-06 09:00:00 2015-01-15 17:00:00 2015-01-16 8 주 전자투                                      |      |
|                                                                                                   | 루표행사 |
| 열 2015-01-06 09:00:00 2015-01-15 17:00:00 2015-01-16 8 주 전자투                                      | F표행사 |
| 열 2015-01-10 09:00:00 2015-01-19 17:00:00 2015-01-20 16 주 전자투                                     | 트행사  |

주주총회결과

고객센터

전자위임장 수여

프롱로그

공통업무

전자투표행사

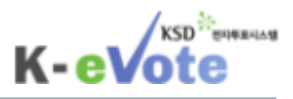

# 2-(4) 의안에 따라 찬/반을 선택한 후, 투표행사버튼을 누릅니다. ※ 참고자료가 있는 경우, '세부내역보기' 버튼을 클릭하여 참고자료 확인 가능

| 프롤로그        | 공통업무           | 전자투표행사      | 전자위임경 | 낭 수 여              | 주주총회   | 고객        | 센터               |                           |
|-------------|----------------|-------------|-------|--------------------|--------|-----------|------------------|---------------------------|
| 전자투표 행사     |                |             |       |                    |        |           | ☆>               | 전자루프 행사 > <b>전자루프 형</b> , |
| 회사명         | 얼              |             | 4     | 우주층회구분             | 엘 제    | 22 기 정기 주 | <sup>-</sup> 주총회 |                           |
| 주주총회일시      | 2015 년 01 월 14 | 일 11 시 11 분 | 4     | <sup>5</sup> 주충회장소 | 22     |           |                  |                           |
| 🛯 의결권 보유 내역 |                |             |       |                    |        |           |                  |                           |
|             | 전자투표           | 권자명         |       | 3                  | 주민등록번호 |           | 1                | 보유주식수                     |
|             | 박              |             |       | 5                  | BC     |           |                  | 16 주                      |
| 💿 의안별 전자투표  | 행사             |             |       |                    |        |           |                  |                           |
| 의안번호        |                | 의안명         |       | 참고지                | 료      | 행사가능      | 등주식수             | 찬/반 투표행사                  |
| 1           |                | 재무제표의 승인    |       | 세부내역               | 보기     |           | 16 주             | 찬성 🔹                      |
| 2           |                | 이사의 선임      |       | 세부내역               | 보기     |           |                  | -                         |
| 2-1         |                | 김철수         |       | 세루내올               | 보기     |           | 16 주             | 찬성 *                      |
| 2-2         |                | 막영수         |       | 세쿠내레               | 보기     |           | 16 주             | 찬성                        |
| 🛯 보고사항      |                |             |       |                    |        |           |                  |                           |
| 순변          |                | 제목          |       |                    |        |           | 내용               |                           |
|             |                |             | 조히 결과 | 가 없습니다.            |        |           |                  |                           |

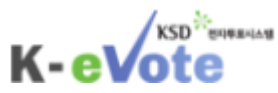

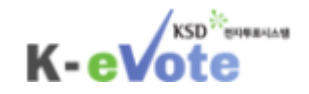

# 3. 전자투표 행사내역 조회

### 3-(1) '전자투표행사' 메뉴에서 '전자투표 행사내역 조회' 항목 을 클릭합니다.

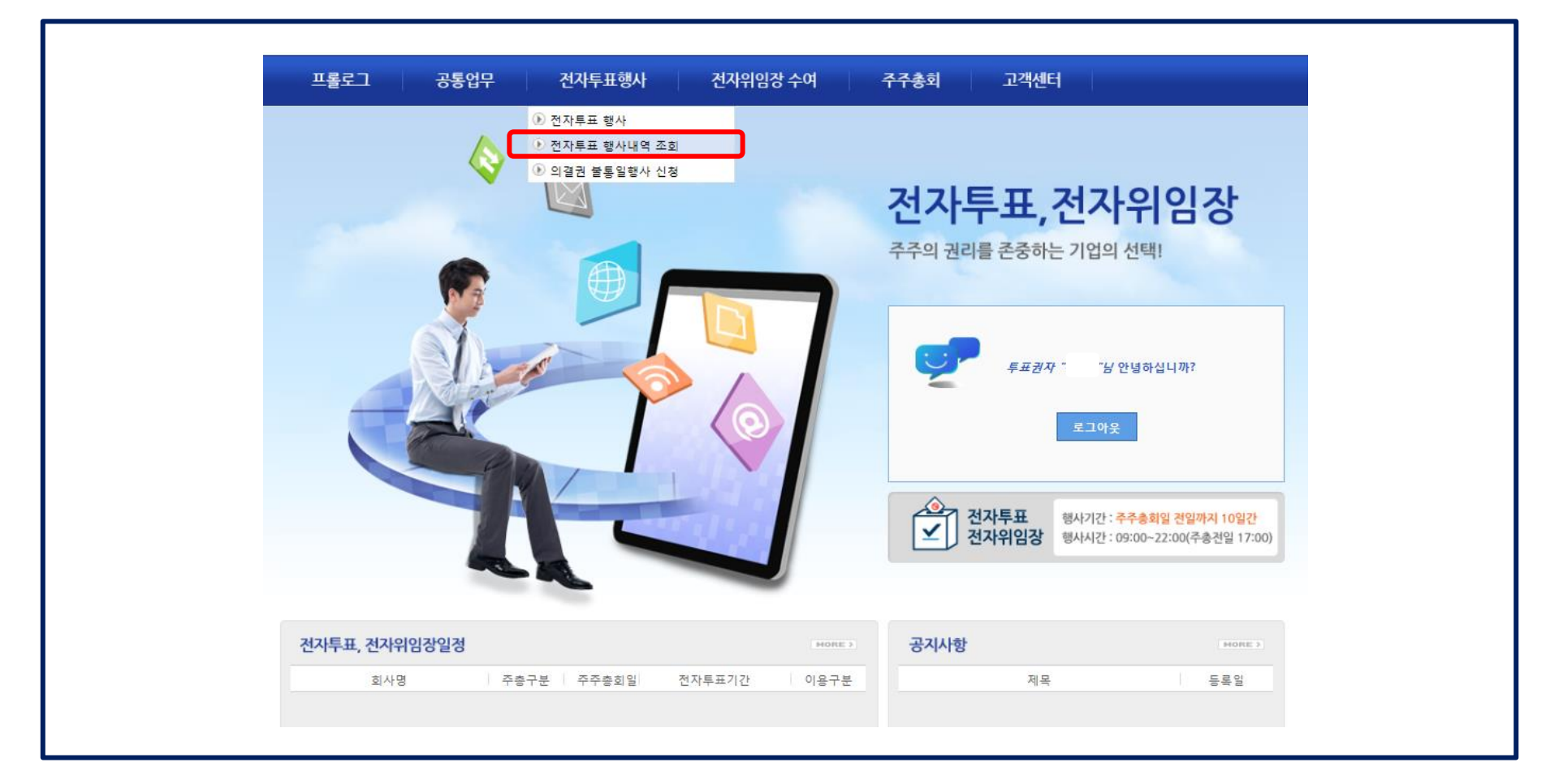

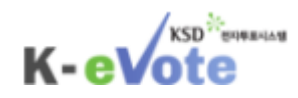

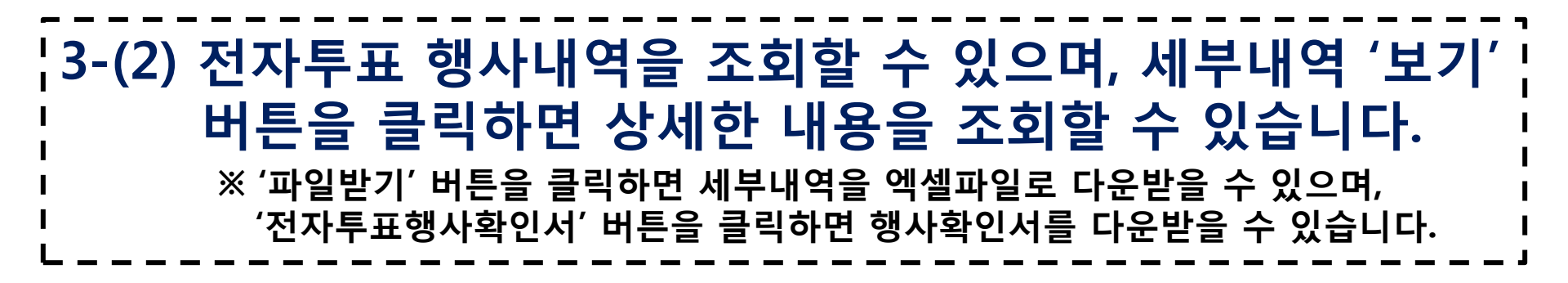

|                       |   |                              |                                                 | 전자투                                      | 트표권자 |        |               |         |                          |                |      |
|-----------------------|---|------------------------------|-------------------------------------------------|------------------------------------------|------|--------|---------------|---------|--------------------------|----------------|------|
| 회사                    | 3 | 수종구문                         | 수수충회일                                           | 투표권자                                     | 주민/사 | 업자번호   | 보유수           | 주식수     | 행사가능수식수                  | 행사일사           | 세무내역 |
| 2                     |   | 기 임시                         | 2014-12-12                                      | 박                                        | 53   | ****** | 3             | 3       | 3                        | 2014-12-04     | 보기   |
| 2                     |   | 3기 정기                        | 2014-12-11                                      | 박                                        | 53   | ****** | з             | 3       | 3                        | 2014-12-04     |      |
|                       |   | 1기 정기                        | 2014-12-05                                      | 박                                        | 53   | ****** | 3             | 3       | 3                        | 2014-12-02     |      |
|                       |   |                              |                                                 | 11.7                                     |      |        |               | -       | 2                        | 2014 12 04     | ורש  |
|                       |   | 기 입시                         | 2014-12-05                                      | <b>4</b> 1                               | 53   |        |               |         | 3                        | 2014-12-04     | 1    |
| 2                     |   | 기 입시                         | 2014-12-05                                      | Ef 1                                     | 5:   |        |               | ,<br>,  | 전자투                      | 프행사            | 201  |
| 호<br>회사당              |   | 기 입시<br>주층구분                 | 2014-12-05                                      | 막1                                       | 50   | 행사주    | -44<br>-44    | ·<br>찬성 | 전자투                      | 프행사<br>기권      | 집중투표 |
| 호<br>회사당<br>2         |   | 기 입시<br>주층구분<br>기 입시         | 2014-12-05<br>주주총회일<br>2014-12-12               | 박 :<br>의안<br>제1호의안 재무제표의                 | 승인   | 행사주    | :식수<br>3      | 찬성      | 전자투<br>반대<br>3 0         | 프행사<br>기권      | 집중투표 |
| <u>희</u> 사당<br>결<br>결 |   | 기 임시<br>주층구분<br>기 임시<br>기 임시 | 2014-12-05<br>주주층회일<br>2014-12-12<br>2014-12-12 | 박 :<br>의안<br>제1호의안 재무제표의<br>제2호의안 이사의 선임 | 승인   | 행사주    | i식수<br>3<br>3 | 찬성      | 전자투<br>반대<br>3 00<br>3 0 | 프행사<br>기권<br>0 | 집중투표 |

전자위임장 수여

행사일자 2014-12-02 3 ~ 2015-01-02 3

주주총회

고객센터

♠ > 전자투표 행사 > 전자투표 행사내역 조회

전자투표행사확인서

전자투표 행사내역 조회

프롴로그

회사

3. 전자투표 행사내역 조회- (2) 행사내역 확인

공통업무

O

전자투표행사

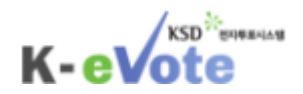

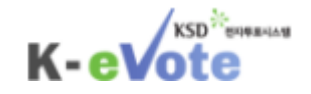

## 4. 주주총회 결과 조회

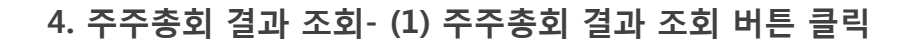

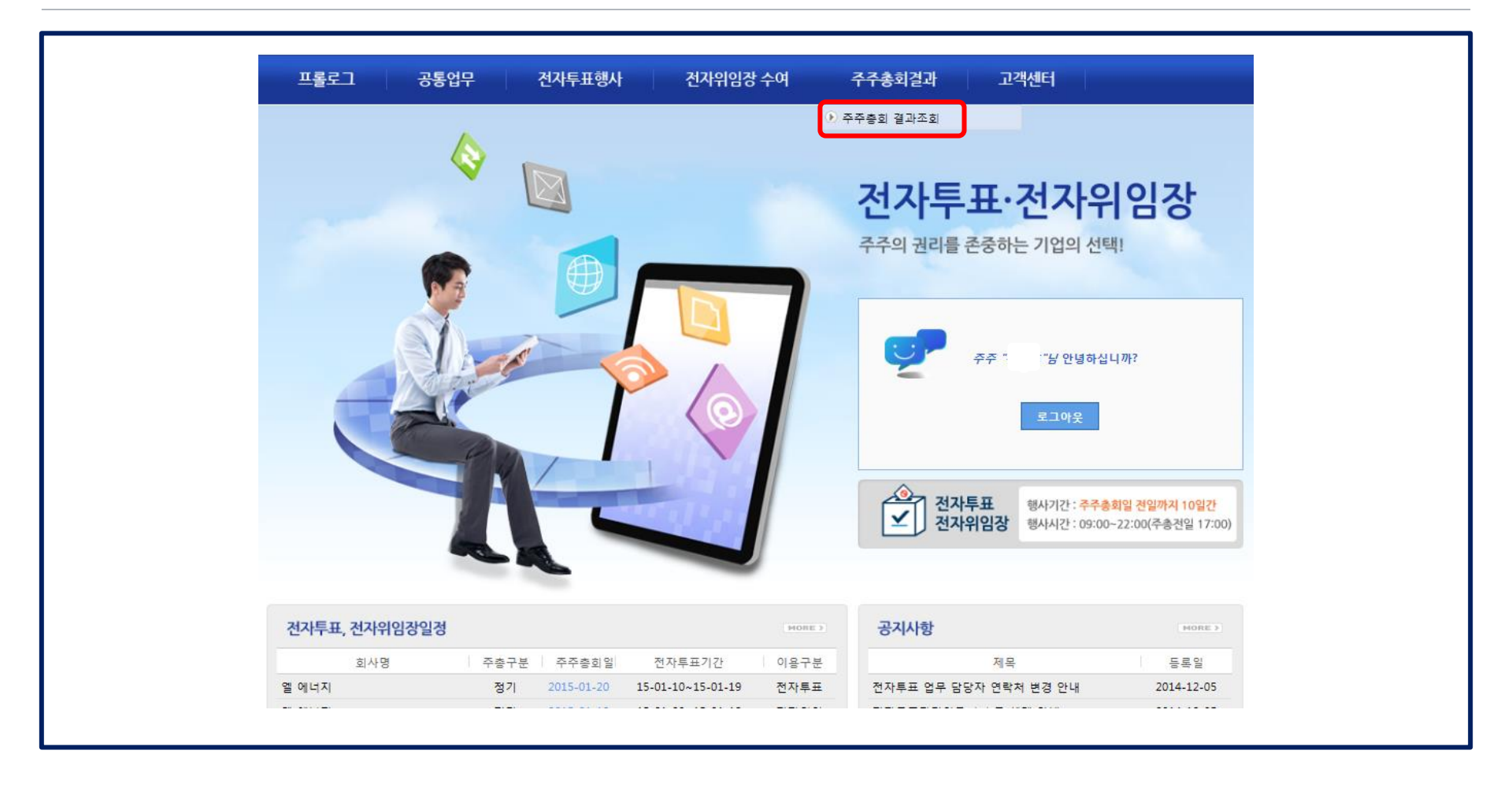

KSD

K-eVote

#### 4-(1) '주주총회결과' 메뉴에서 '주주총회 결과조회' 항목을 선택 합니다.

4-(2) ①주주총회 결과조회 페이지로 이동하여 돋보기버튼을 클릭 합니다. ②팝업창이 뜨면, 회사명에 찾고자 하는 회사명을 입력하고 조회버튼을 클릭합니다.③조회된 회사를 클릭하여 선택한 뒤 확인버튼을 누릅니다.

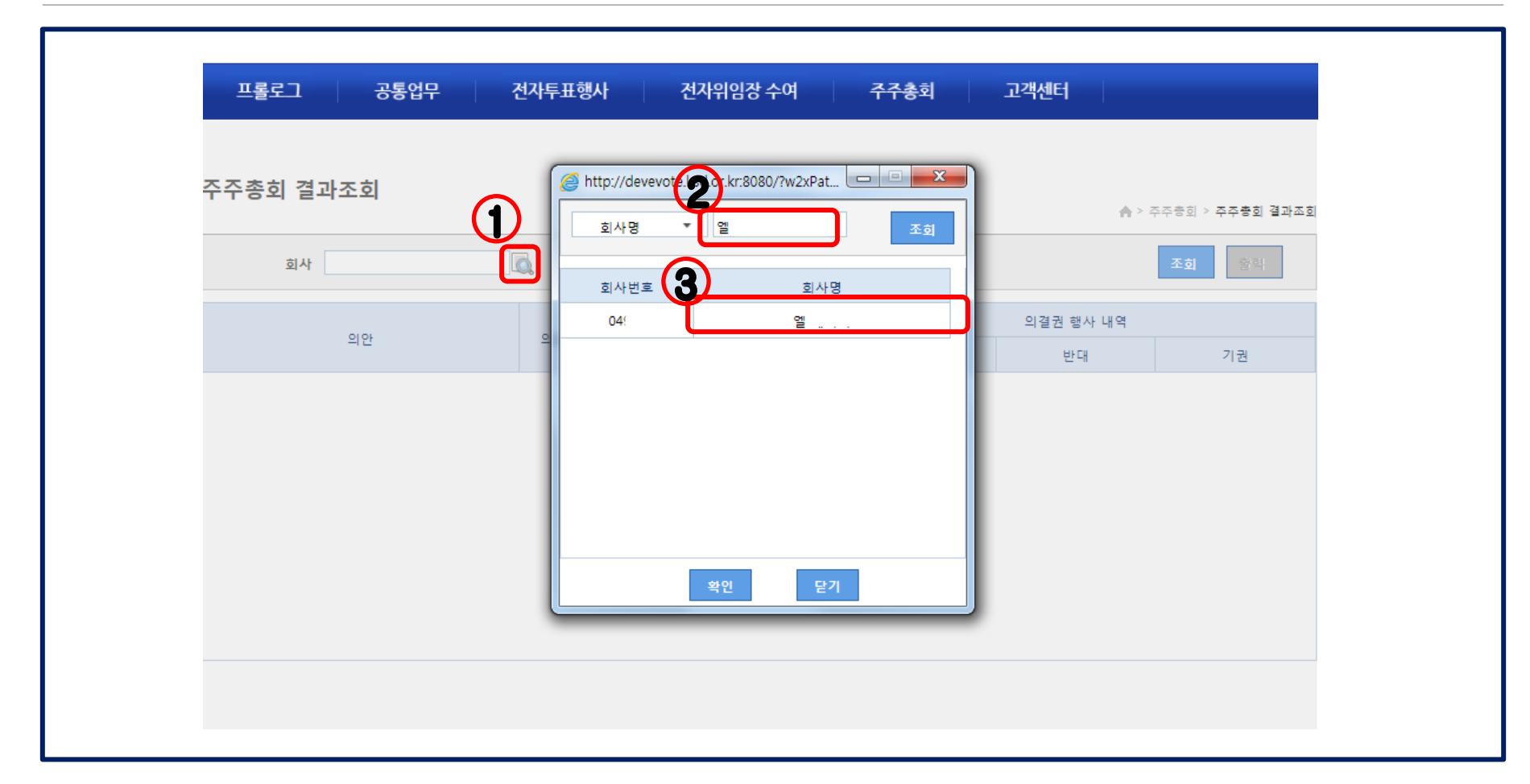

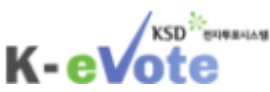

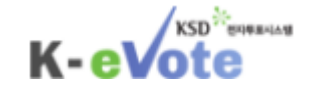

4. 주주총회 결과 조회-(3) 주주총회일 선택

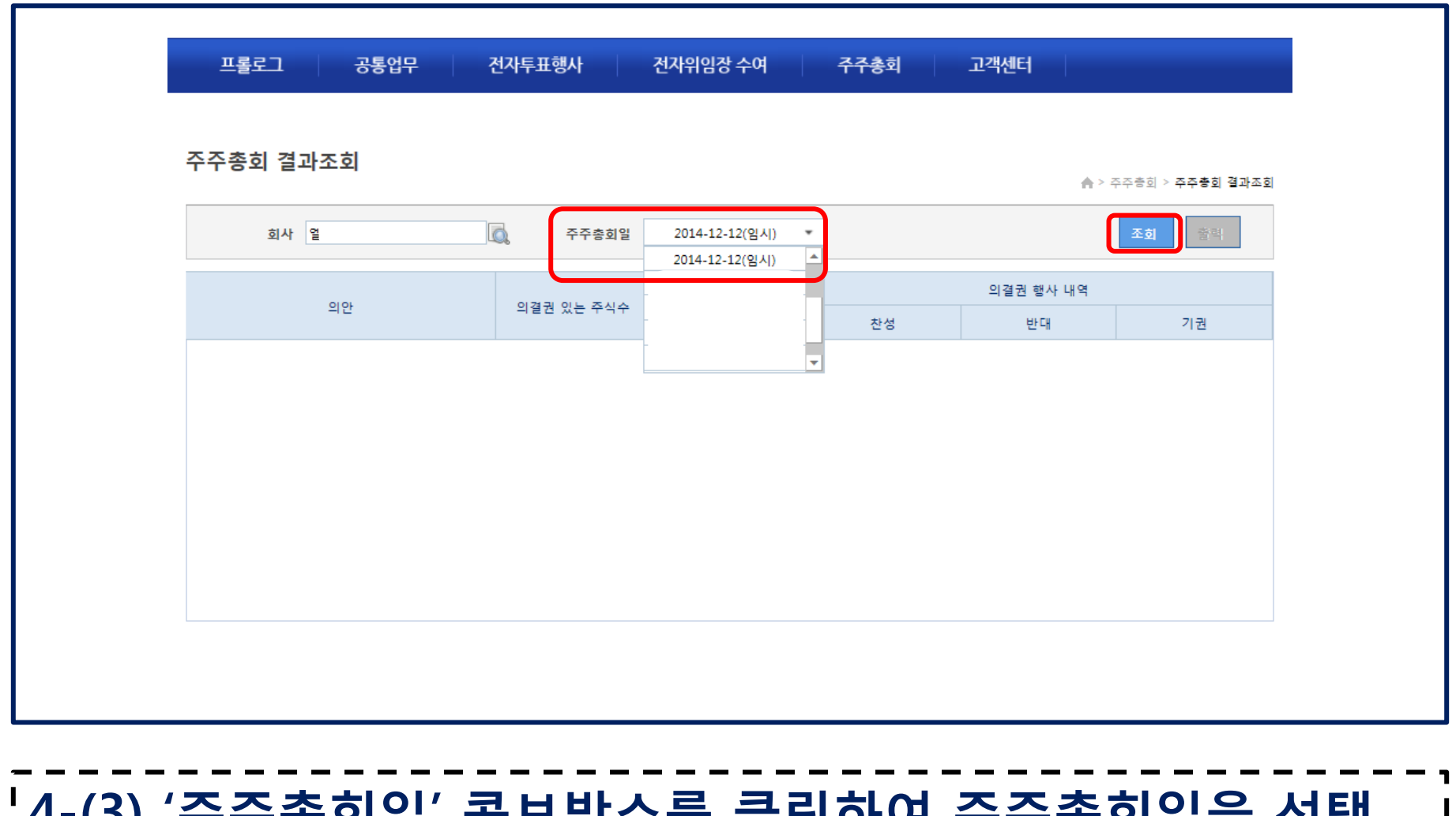

|4-(3) '주주총회일' 콤보박스를 클릭하여 주주총회일을 선택 | \_\_\_\_\_하고 '조회'버튼을 클릭합니다.

| 주주총회 결과조회       ▲ > 주주총회 결과         회사 열       조주총회일       2014-12-12(임시)         이연       이결권 행사 내역         이연       이결권 있는 주식수         이연       자성       바대 |
|----------------------------------------------------------------------------------------------------|
| 회사 열         주주총회일         2014-12-12(임시)         조회         출력           의안         의결권 있는 주식수         의안통과여부         화성         바대         기권               |
| 의연 의결권 있는 주식수 의안통과여부 · · · · · · · · · · · · · · · · · · ·                                                                                                    |
| 그 그 그 그 그 그 그 그 그 그 그 그 그 그 그 그 그 그 그                                                                                                    |
|                                                                                                    |
| 제1호의안재무제표의 승인 450 주 가결 400 주 0 주 0                                                                                                    |
| 제2호의안 이사의 선임 450 주 가결 350 주 50 주 0                                                                                                    |
| 제3호의안 감사의 선임 450 주 가결 385 주 15 주 0                                                                                                    |
|                                                                                                    |

KSD

K-eVote

#### ¦4-(4) 해당 주주총회의 결과가 조회되며, 의안의 통과여부, | 의결권행사내역 등을 확인할 수 있습니다.

※ 해당회사가 주주총회 결과를 아직 등록하지 않은 경우, 조회가 되지 않습니다.

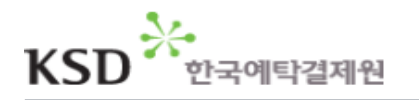

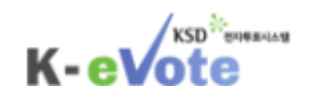

### 감사합니다.